## How to Create a Lease Billing Incentive

1. On the Menu panel, click the Lease menu. This will open the Leases screen.

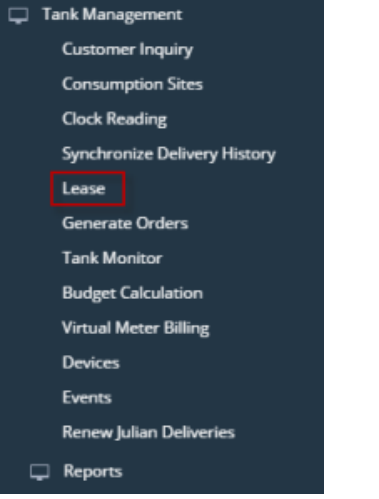

2. Click on Billing Incentive toolbar button. This will open the Lease Billing Above Min Use Incentive screen.

| Leases   |                   |               |                          |         |        |       |
|----------|-------------------|---------------|--------------------------|---------|--------|-------|
| New Open | Billing Incentive | Lease Billing | Equipment Usage Analysis | Refresh | Export | Close |

- 3. Select the 'Enable Lease Billing Above Min Use Incentives' option to enable the grid area.
- 4. The empty row on the grid area is where you can enter the new incentive setup. Enter the **Site Capacity** and **Minimum Usage**. Note that the new incentive setup will not accept a value that is less than the previous setup. So you cannot enter 100-40, then 90-30. It has to be at least 101-41.

|       |               | ¥ Remove      |
|-------|---------------|---------------|
|       |               |               |
|       | Minimum Usage | Site Capacity |
| 24(   |               |               |
| 66(   |               |               |
| 1,00  |               |               |
| 2,00  |               |               |
| 4,000 |               |               |
| (     |               |               |
|       |               |               |

1. On the Menu panel, click the Lease menu. This will open the Leases screen.

| 🖵 Te     | ank Management                   |                                  |
|----------|----------------------------------|----------------------------------|
|          | Customer Inquiry                 |                                  |
|          | Consumption Sites                |                                  |
|          | Clock Reading                    |                                  |
|          | Synchronize Delivery History     |                                  |
|          | Lease                            |                                  |
|          | Generate Orders                  |                                  |
|          | Tank Monitor                     |                                  |
|          | Budget Calculation               |                                  |
|          | Virtual Meter Billing            |                                  |
|          | Devices                          |                                  |
|          | Events                           |                                  |
|          | Renew Julian Deliveries          |                                  |
| Ģ        | Reports                          |                                  |
| Click on | Billing Incentive toolbar button | This will open the Lease Billing |

2. Above Min Use Incentive screen.

| Leases  |        |        |        |               |         |             |       |
|---------|--------|--------|--------|---------------|---------|-------------|-------|
| Open    | Billin | g Ince | ntive  | Lease Billing | Refresh | Export +    | Close |
| 88 Layo | out    | Q,     | Filter | Records (F3)  |         | 2 record(s) |       |

- Select the 'Enable Lease Billing Above Min Use Incentives' option to enable the grid area.
  The empty row on the grid area is where you can enter the new incentive setup. Enter the Site Capacity and Minimum Usage. Note that the new incentive setup will not accept a value that is less than the previous setup. So you cannot enter 100-40, then 90-30. It has to be at least 101-41.

| Details       | llea lacantivos |      |
|---------------|-----------------|------|
| Remove        | ose incentives  |      |
| Site Capacity | Minimum Usage   |      |
| 120           | D               | 24   |
| 33            | D               | 66   |
| 50            | D               | 1,00 |
| 1,00          | D               | 2,00 |
| 2,00          | D               | 4,00 |
|               | D               |      |

1. On the Menu panel, click the Lease Billing Incentive menu. This will open the Lease Billing Above Min Use Incentive screen.

| ц. | Tank Management              |
|----|------------------------------|
|    | Customer Inquiry             |
|    | Consumption Sites            |
|    | Clock Reading                |
|    | Synchronize Delivery History |
|    | Lease Billing                |
|    | Dispatch Deliveries          |
|    | Generate Orders              |
|    | Tank Monitor                 |
|    | Budget Calculation           |
|    | Virtual Meter Billing        |
|    | Degree Day Clock             |
|    | Devices                      |
|    | Events                       |
|    | Event Types                  |
|    | Device Types                 |
|    | Lease Codes                  |
|    | Event Automation             |
|    | Meter Types                  |
|    | Renew Julian Deliveries      |
|    | Resolve Sync Conflict        |
|    | Lease Billing Incentive      |
|    | Clock Reading History        |
|    | Lease                        |

- Select the 'Enable Lease Billing Above Min Use Incentives' option to enable the grid area.
  The empty row on the grid area is where you can enter the new incentive setup. Enter the Site Capacity and Minimum Usage. Note that the new incentive setup will not accept a value that is less than the previous setup. So you cannot enter 100-40, then 90-30. It has to be at least 101-41.

| Lease Billing Above Min Use Incentives |               |  |  |  |
|----------------------------------------|---------------|--|--|--|
| Save Undo Close                        |               |  |  |  |
| Details                                |               |  |  |  |
| ✓ Enable Lease Billing Above Min Use I | ncentives     |  |  |  |
| × Remove                               |               |  |  |  |
| Site Capacity                          | Minimum Usage |  |  |  |
| 120                                    | 240           |  |  |  |
| 330                                    | 660           |  |  |  |
| 500                                    | 1,000         |  |  |  |
| 1,000                                  | 2,000         |  |  |  |
| 2,000                                  | 4,000         |  |  |  |
| 0                                      | 0             |  |  |  |
|                                        |               |  |  |  |
|                                        |               |  |  |  |
|                                        |               |  |  |  |
|                                        |               |  |  |  |
|                                        |               |  |  |  |
|                                        |               |  |  |  |
|                                        |               |  |  |  |
| 🕐 🖵 🍟 🖂 Ready                          |               |  |  |  |

1. On the Menu panel, click the Lease Billing Incentive menu. This will open the Lease Billing Above Min Use Incentive screen.

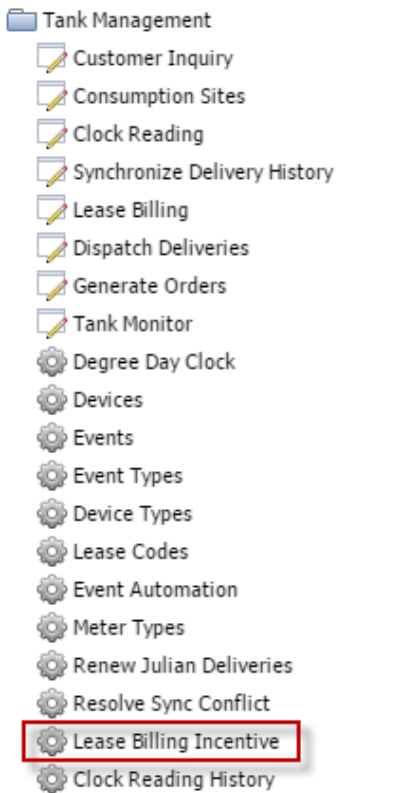

- 2. Select the 'Enable Lease Billing Above Min Use Incentives' option to enable the grid area.
- 3. The empty row on the grid area is where you can enter the new incentive setup. Enter the **Site Capacity** and **Minimum Usage**. Note that the new incentive setup will not accept a value that is less than the previous setup. So you cannot enter 100-40, then 90-30. It has to be at least 101-41.

| Lease Billing Above Min Use Incentives  | × ×           |  |  |  |  |  |
|-----------------------------------------|---------------|--|--|--|--|--|
| Save Undo Close                         |               |  |  |  |  |  |
| I Enable Lease Billing Above Min Use In | icentives     |  |  |  |  |  |
| Remove                                  |               |  |  |  |  |  |
| Site Capacity                           | Minimum Usage |  |  |  |  |  |
| 500.00                                  | 200.00        |  |  |  |  |  |
| 800.00                                  | 400.00        |  |  |  |  |  |
| 0.00                                    | 0.00          |  |  |  |  |  |
|                                         |               |  |  |  |  |  |
|                                         |               |  |  |  |  |  |
|                                         |               |  |  |  |  |  |
|                                         |               |  |  |  |  |  |
|                                         |               |  |  |  |  |  |
|                                         |               |  |  |  |  |  |
|                                         |               |  |  |  |  |  |
|                                         |               |  |  |  |  |  |
|                                         |               |  |  |  |  |  |
| a a O Pordy                             |               |  |  |  |  |  |
| W W Keauy                               | 🥝 😒 🏆   Ready |  |  |  |  |  |

1. On the Menu panel, double click the Lease Billing Incentive menu. This will open the Lease Billing Above Min Use Incentive screen.

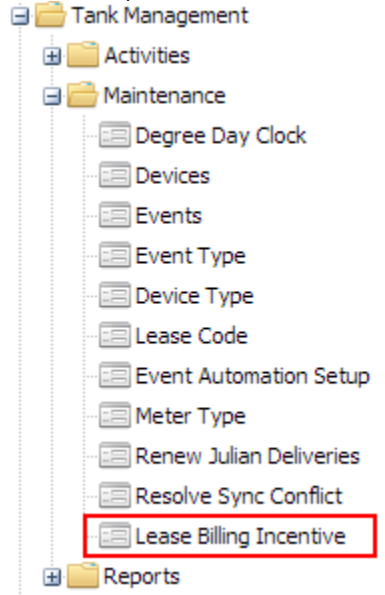

- 2. Select the 'Enable Lease Billing Above Min Use Incentives' option to enable the grid area.
- 3. The empty row on the grid area is where you can enter the new incentive setup. Enter the **Site Capacity** and **Minimum Usage**. Note that the new incentive setup will not accept a value that is less than the previous setup. So you cannot enter 100-40, then 90-30. It has to be at least 101-41.

| Lease Billing Above Min Use Incentives |               |
|----------------------------------------|---------------|
| 🔶 🕜 🖪                                  |               |
| Save Undo Close                        |               |
|                                        |               |
| Enable Lease Billing Above Min Use In  | centives      |
| Remove                                 |               |
| Site Capacity                          | Minimum Usage |
| 500.00                                 | 200.00        |
| 800.00                                 | 400.00        |
| 0.00                                   | 0.00          |
|                                        |               |
| 😮 😒 🏆   Edited                         |               |